# **Office 365 무료설치하기** 초, 중, 고등학생 대상

### Office 365 학생 무료 설치 란?

#### 시,도교육청의계약기간동안 Microsoft사의

### Word, Excel, PowerPoint, OneNote 등

### MS Office 프로그램을

#### 대한민국 초, 중, 고 재학생이라면 누구나

#### 최상위 버전의 정품 오피스를 사용할 수 있는 서비스 입니다.

# Office 365 - 가입하기

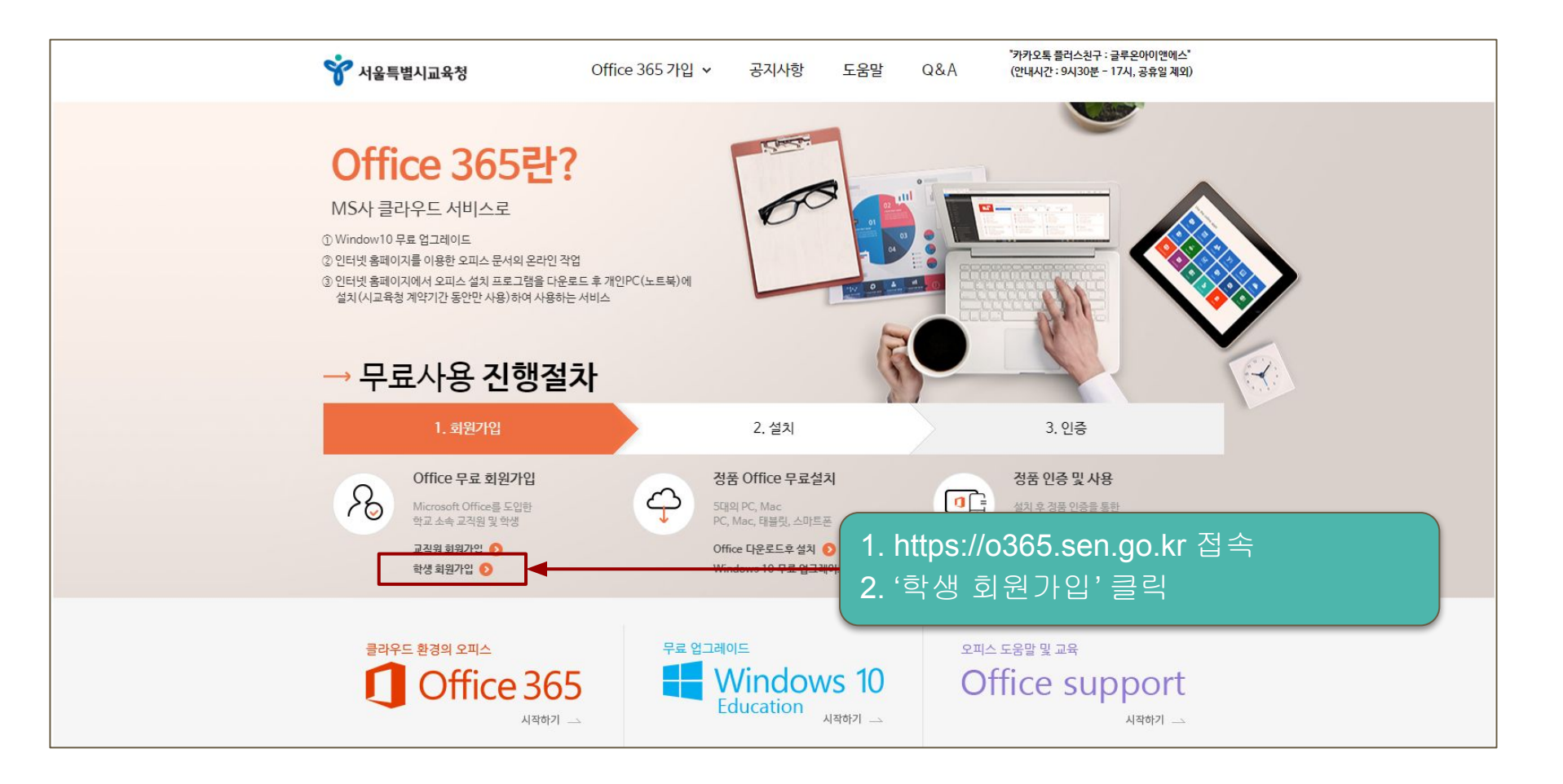

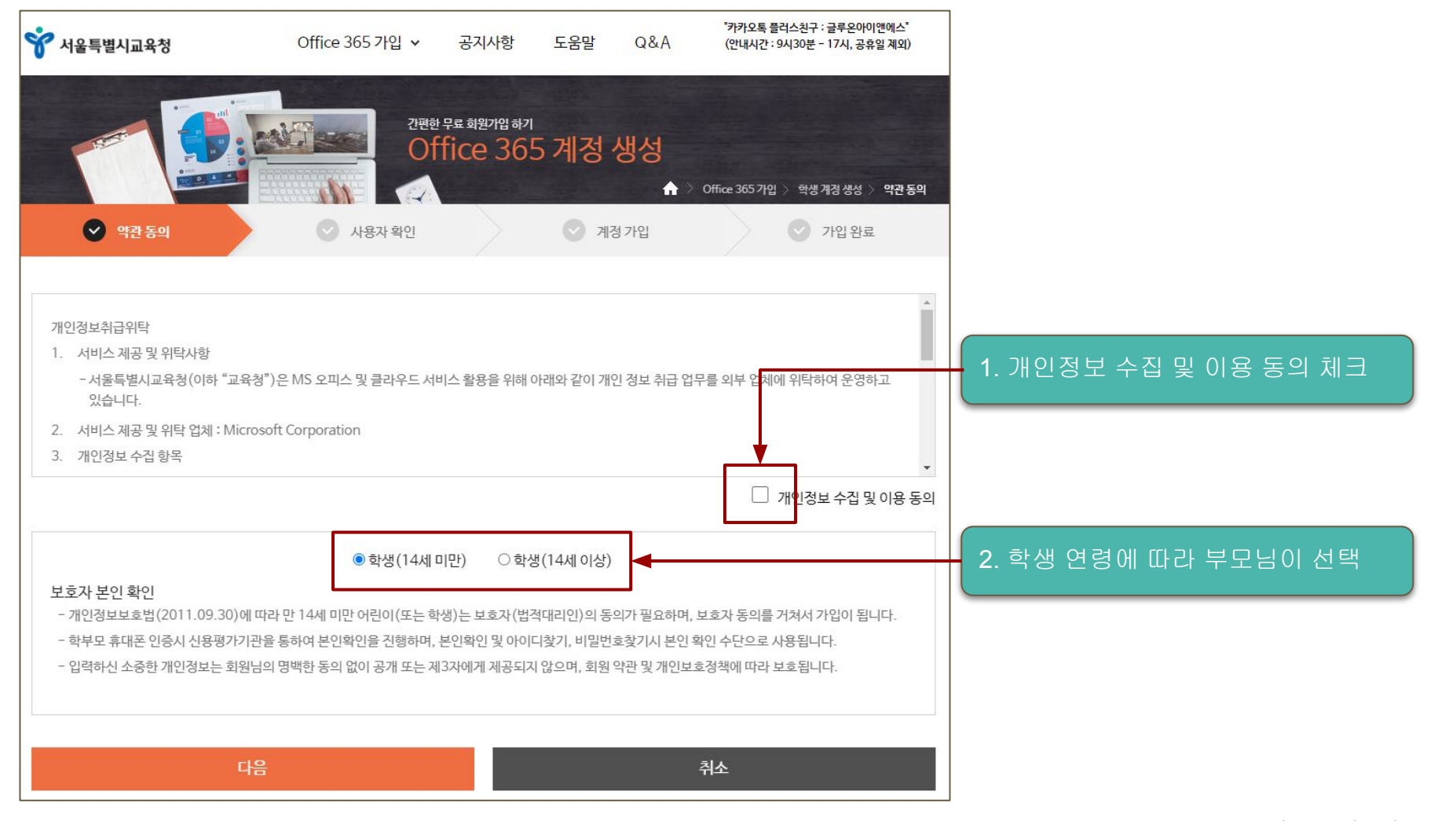

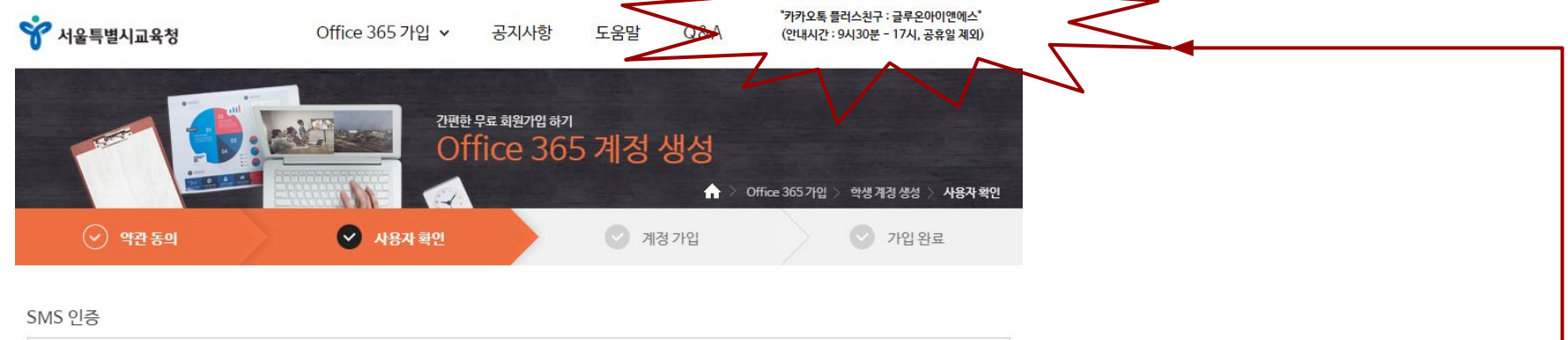

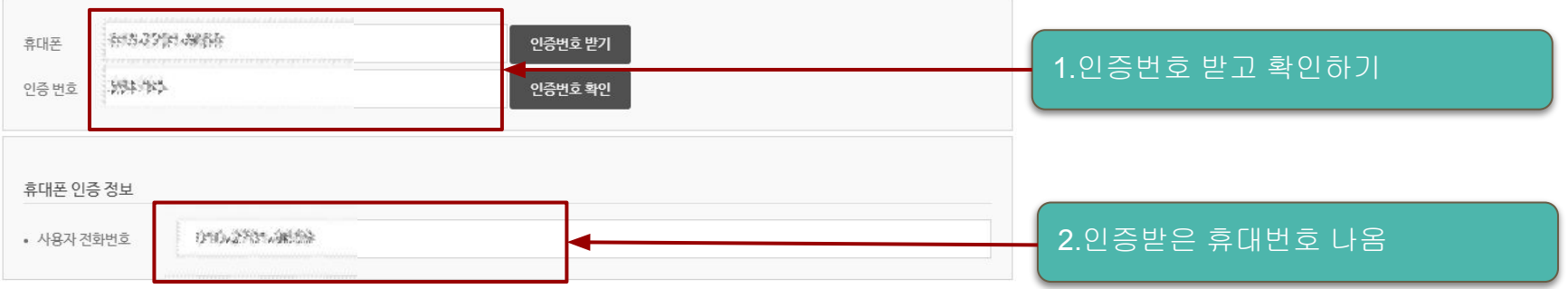

#### 가입 인증

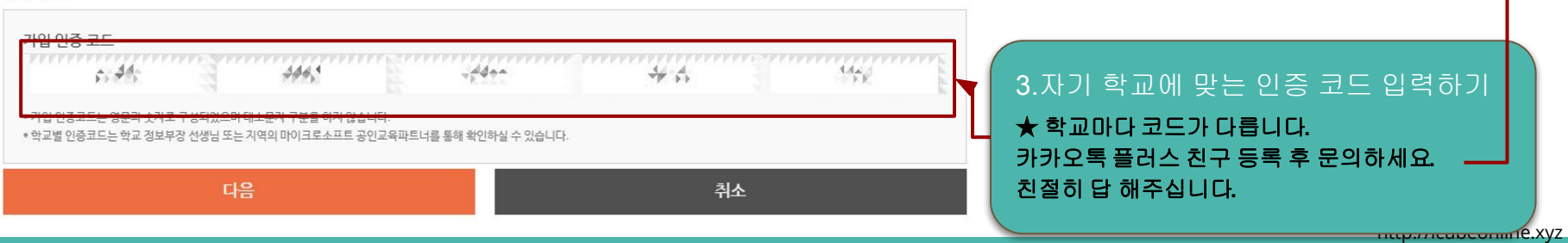

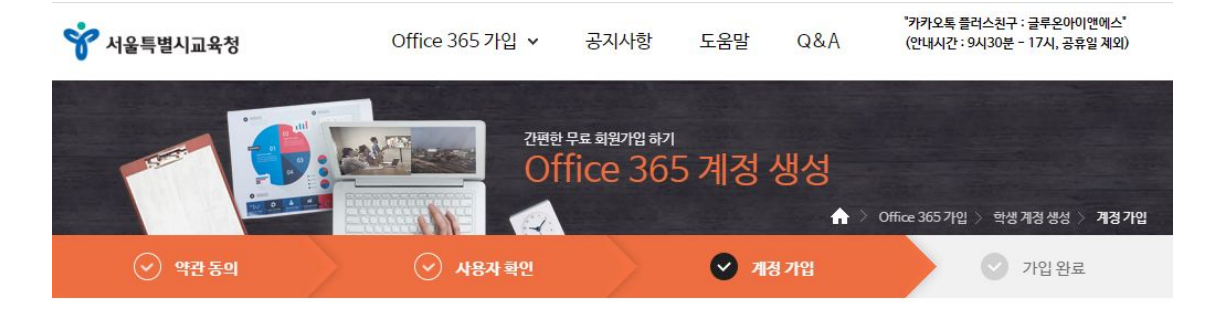

#### 기본 정보

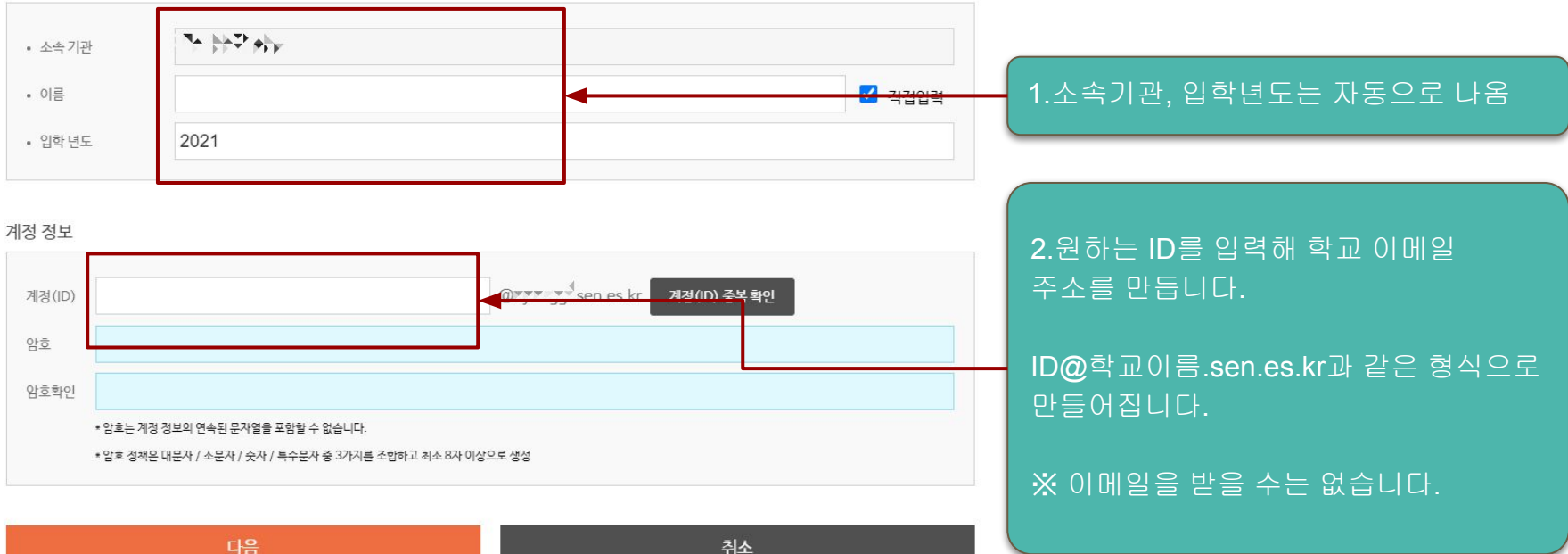

# **Office 365 - 설치하기**

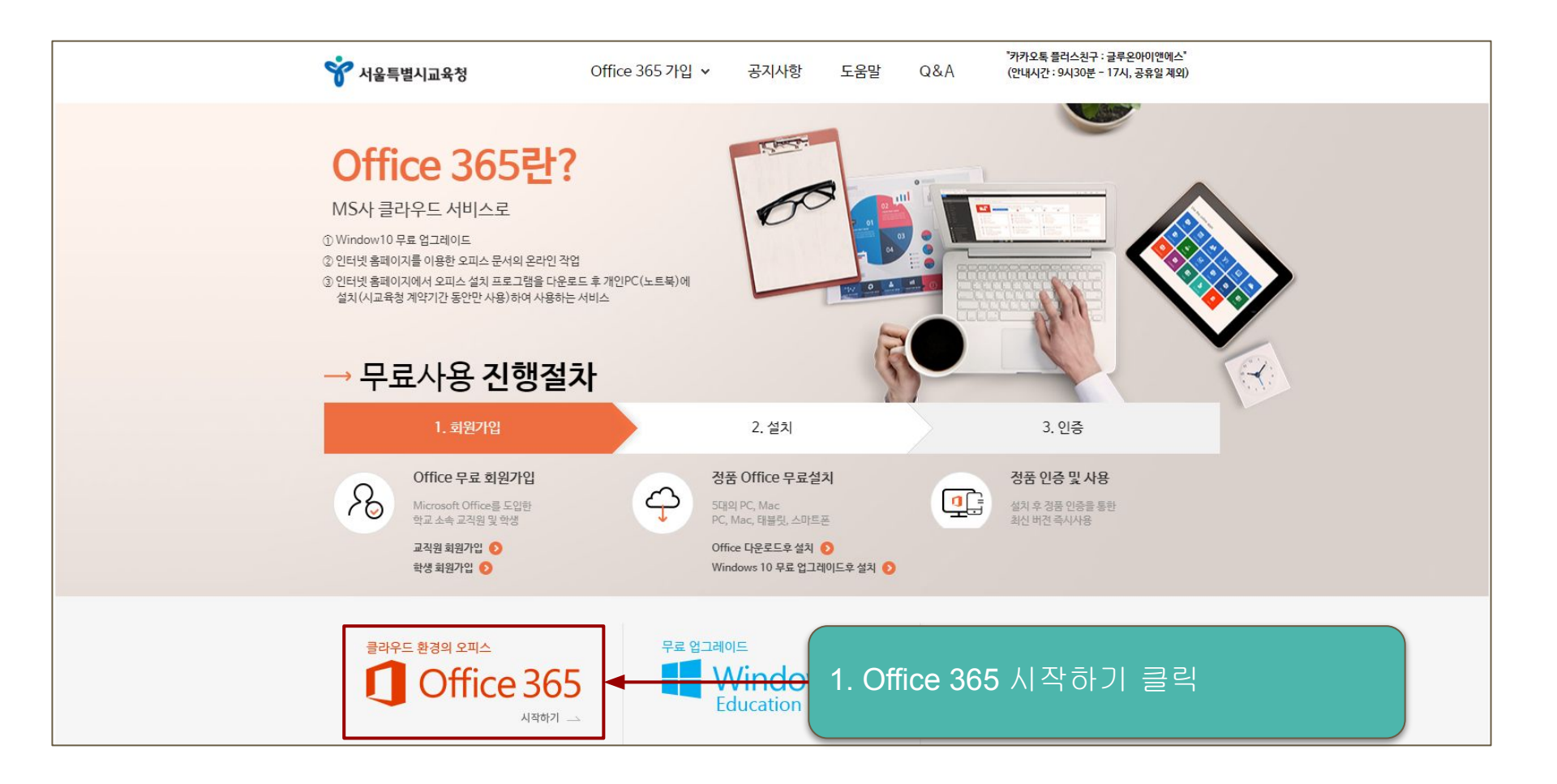

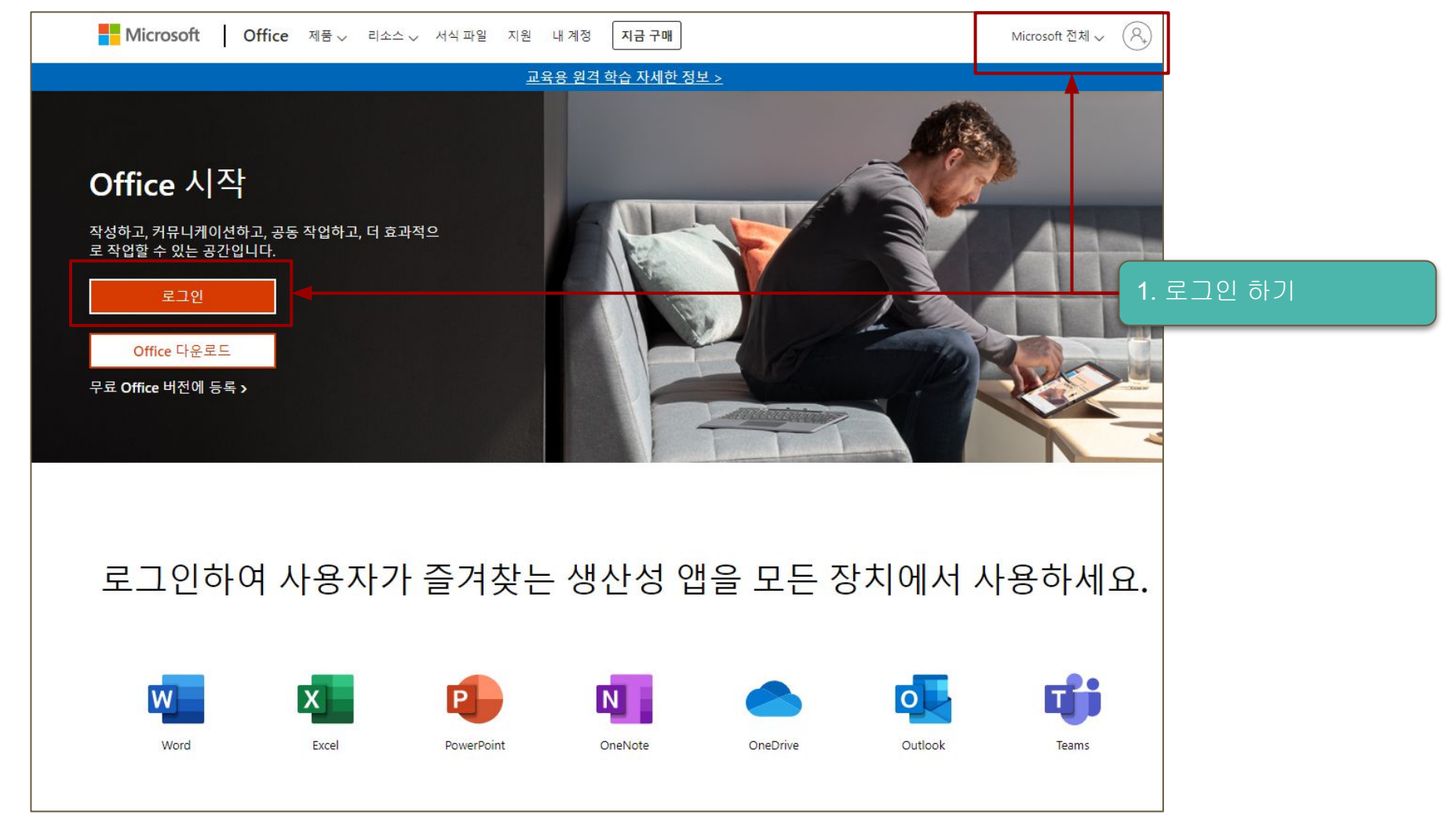

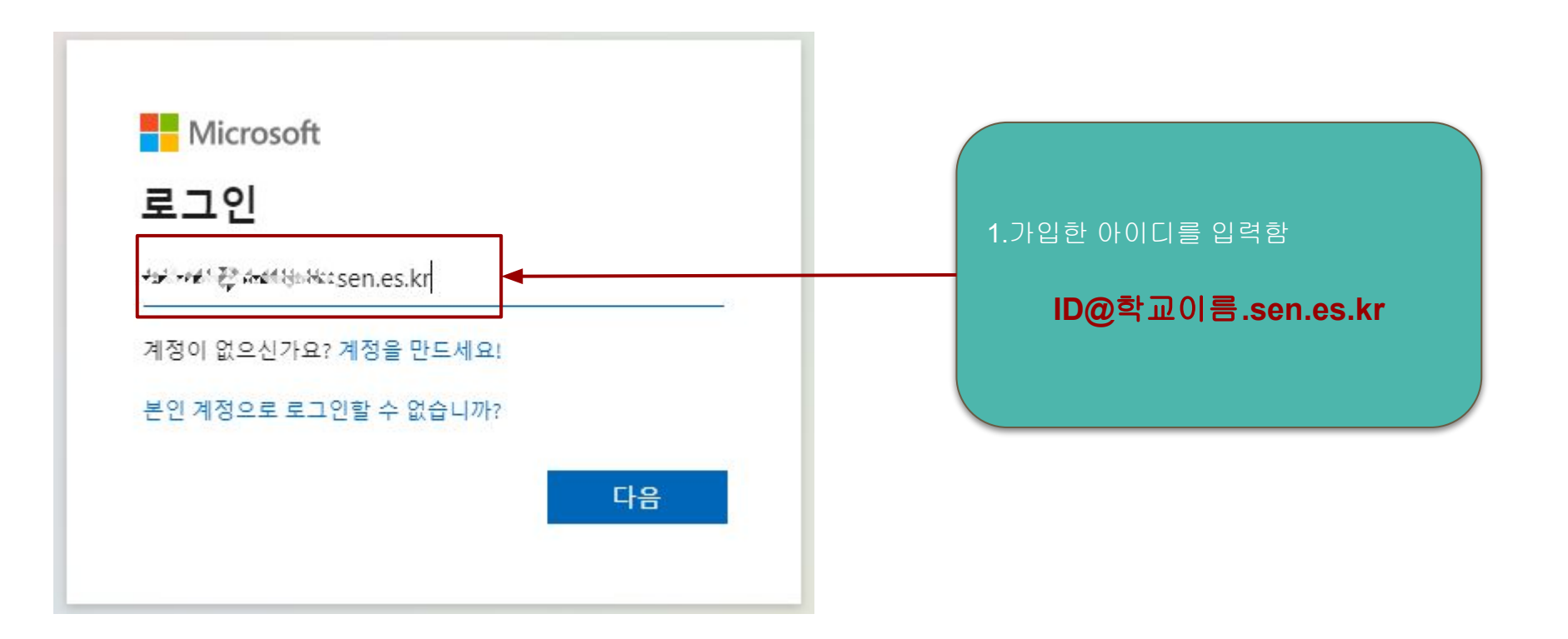

![](_page_11_Figure_0.jpeg)

### **Office 365 설치**

![](_page_12_Picture_1.jpeg)